重要なお知らせ

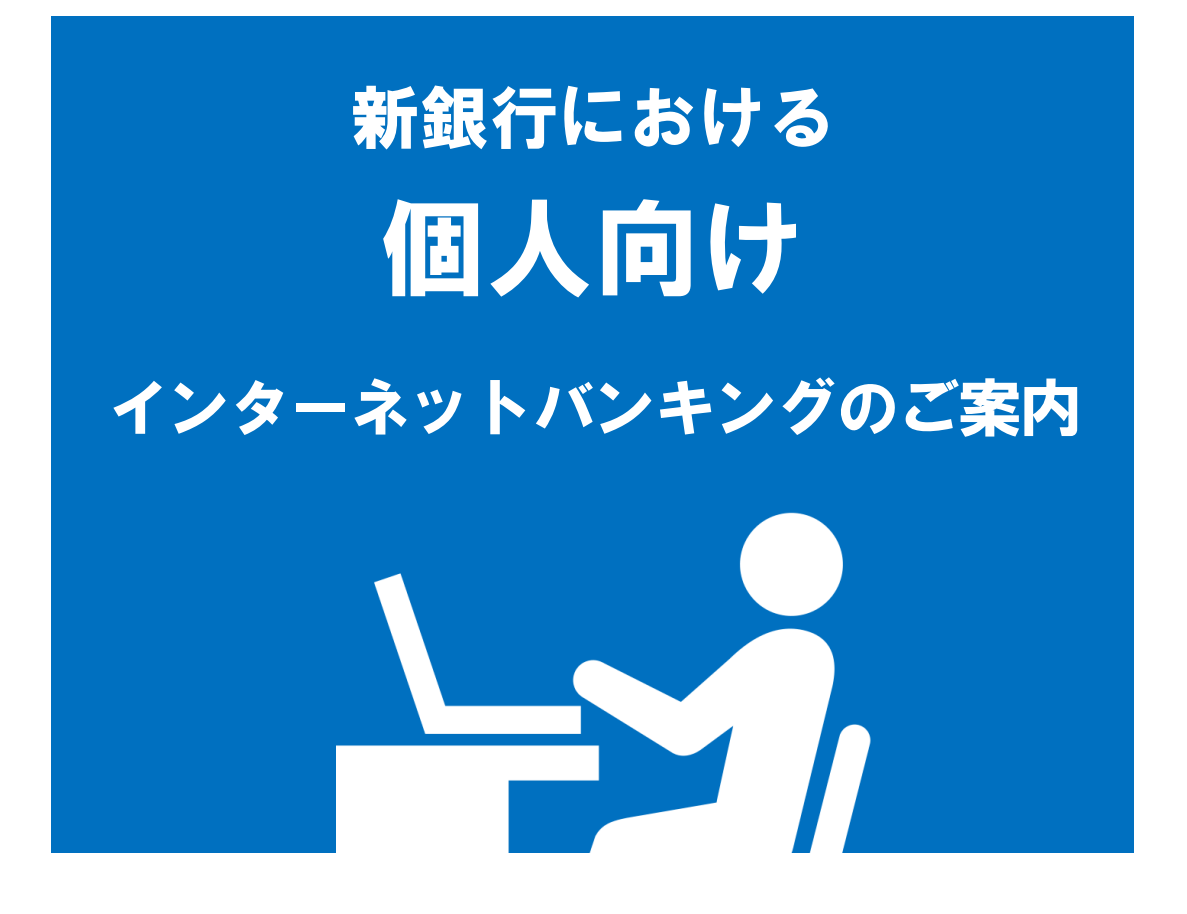

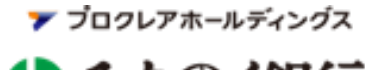

↔ みちのく銀行

ごあいさつ

平素は格別のお引き立てを賜り、厚く御礼申し上げます。

みちのく銀行と青森銀行は、関係当局の認可などを前提に、2025年1月1日(水)に合併し 「青森みちのく銀行」として新たにスタートする予定です。

「みちのくダイレクト」をご利用中のお客さまにおかれましては、2025年1月5日(日)以降 「 < 青森みちのく> つないでネ ! ット」へ名称を変更し、サービスの移行を行います。本案内では、 サービス移行に伴う変更点やご留意いただきたい事項、初期操作方法などについて掲載しております ので、ご高覧くださいますようお願いいたします。

今後もより一層充実したサービスをご提供できるよう取組んでまいりますので、ご理解賜りますよう、 何卒よろしくお願い申し上げます。

# 目次

| 1. サービス名称                                 | 4  |  |  |
|-------------------------------------------|----|--|--|
| 2. 合併に伴うサービスの休止について                       | 4  |  |  |
| 3. 2025年1月6日(月)以降指定日のご予約(振込・振替)           | 5  |  |  |
| 4. 両行にご契約があるお客さまについて                      | 5  |  |  |
| 5. 合併後のサービスについて                           | 6  |  |  |
| 6. サービス移行に伴う変更点                           |    |  |  |
| (1) トップ画面                                 | 7  |  |  |
| (2) 認証情報について                              | 8  |  |  |
| (3) ワンタイムパスワードについて                        | 9  |  |  |
| (4) E メールアドレスについて                         |    |  |  |
| (5) ドメイン名の変更について                          |    |  |  |
| (6) お振込み先の届出について                          |    |  |  |
| (7)1日あたりのお取引限度額(振込・振替)                    | 11 |  |  |
| (8) 入出金明細の照会可能期間について                      |    |  |  |
| (9)ご契約・ご登録口座について                          |    |  |  |
| (10) 家族口座について                             |    |  |  |
| 7. 初期操作案内 (2025年1月5日 7:00以降初期操作が可能となります。) | 13 |  |  |
| □ スマートフォン編 初期操作                           | 14 |  |  |
| スマートフォン編 ログイン方法                           | 22 |  |  |
| ── パソコン編 初期操作                             | 23 |  |  |
| 8. お取扱い時間                                 | 27 |  |  |
| 9. 手数料                                    | 28 |  |  |
| 10. お問合せ先                                 | 29 |  |  |

## 1. サービス名称

サービス名称が次のとおり変更となります。

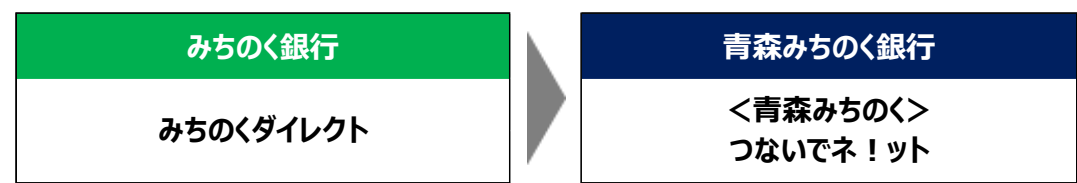

# 2. 合併に伴うサービスの休止について

(1)休止スケジュール

| $\langle$       |                 |                                |                       |                  | 20               | 24年12                              | 2月                |                  |                  |                   |                 |                 | 20                             | 25年1月           | ]        |                 |
|-----------------|-----------------|--------------------------------|-----------------------|------------------|------------------|------------------------------------|-------------------|------------------|------------------|-------------------|-----------------|-----------------|--------------------------------|-----------------|----------|-----------------|
|                 |                 | <b>23</b><br>(月)               | <b>24</b><br>(木)      | <b>25</b><br>(水) | <b>26</b><br>(木) | <b>27</b><br>(金)                   | <b>28</b><br>(土)  | <b>29</b><br>(日) | <b>30</b><br>(月) | <b>31</b><br>(火)  | <b>1</b><br>(水) | <b>2</b><br>(木) | <b>3</b><br>(金)                | <b>4</b><br>(土) | 5<br>(日) | <b>6</b><br>(月) |
| 残高              | 照会              |                                |                       |                  |                  |                                    |                   |                  |                  |                   |                 |                 |                                |                 |          |                 |
| 入出<br>明細        | 出金<br>照会        |                                |                       |                  |                  |                                    |                   |                  |                  |                   |                 |                 |                                |                 |          |                 |
| 操何              | 乍・<br>履歴        |                                |                       |                  |                  |                                    |                   |                  |                  |                   |                 |                 |                                |                 |          |                 |
| 振)<br>振替        | 込・<br>取引        | -<br>12月30日(月)<br>15:00までご利用可能 |                       |                  |                  |                                    |                   |                  |                  |                   |                 |                 |                                |                 |          |                 |
| 振)<br>振替        | 込・<br>取消        |                                |                       |                  |                  |                                    |                   |                  |                  | 1月5日(日)<br>7:00から |                 |                 |                                |                 |          |                 |
| 限度客             | <b>夏変更</b>      |                                |                       |                  |                  |                                    |                   |                  |                  |                   | ご利用可能           |                 |                                |                 |          |                 |
| 定期              | 預入              |                                |                       |                  |                  |                                    |                   |                  |                  |                   |                 |                 |                                |                 |          |                 |
| 預金              | 中途<br>解約        | 1<br>20                        | 2月26<br>:00まで         | 日(木)<br>ご利用で     | )<br>可能          |                                    |                   |                  |                  | ご利用いただけません。       |                 |                 |                                |                 |          |                 |
| 税:<br>各種料       | 金・<br>金払込       | 12月<br>2<br>ご                  | 25日(<br>3:00ま<br>〔利用可 | (水)<br>で<br>能    |                  | <休止期間>                             |                   |                  |                  |                   |                 |                 |                                |                 |          |                 |
| 投資              | 信託              |                                |                       | 1<br>15          | L2月30<br>:00まで   | 1月6<br>(月<br>30日(月)<br>までご利用可能 ご利用 |                   |                  |                  |                   |                 |                 | 1月6日<br>(月)<br>7:00から<br>ご利用可能 |                 |          |                 |
| Eメール<br>変       | アドレス<br>更       |                                |                       |                  |                  |                                    |                   |                  |                  |                   |                 |                 |                                |                 | 1月5      | 5日(日)           |
| サー<br>利用<br>登録・ | ビス<br>口座<br>·削除 | 1<br>23                        | 2月26<br>:59まで         | 日 (木)<br>ご利用す    | 可能               |                                    | 1月5日<br>7:0<br>ご利 |                  |                  |                   |                 |                 |                                | :00から<br>利用可能   |          |                 |

(2) 合併までに終了となるサービス

| サービス                 | 終了日時                                     |  |  |  |  |  |
|----------------------|------------------------------------------|--|--|--|--|--|
| 「みちのくダイレクト」新規ご利用申込   | 9月20日 (全) 15:00をちちまして新用さ中にためていたしました      |  |  |  |  |  |
| インターネットバンキング投資信託新規申込 | 8月30日 (金) 13.00でもちより (和)水の中心で称 」 いたじよりた。 |  |  |  |  |  |
| 定期預金満期解約への変更         | 10月29日(火)20:00をもちましてお取扱を終了いたします。         |  |  |  |  |  |
| 住宅ローンのお取引            | 10月31日(木)23:59をもちましてお取扱を終了いたします。         |  |  |  |  |  |

## 3.2025年1月6日(月)以降の指定日のご予約(振込・振替)

合併前に、2025年1月6日(月)以降の日付を指定日とする振込・振替による予約のお取引はご利用いただけません。

### 4. 両行にご契約があるお客さまについて

#### 合併後のご契約

両行にインターネットバンキングのご契約がある場合、合併時は二本立てのご契約となります。 (自動的に一本化とはなりません。)

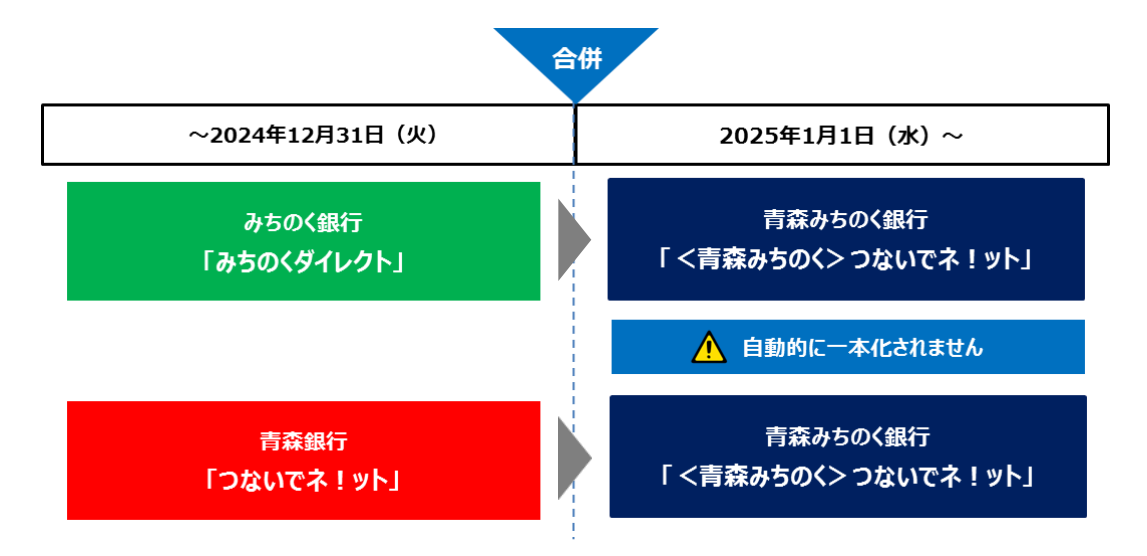

#### (2) ご契約の一本化

ご契約の一本化をご希望のお客さまは、合併後に青森みちのく銀行のお取引店窓口にご相談ください。

# 5. 合併後のサービスについて

「<青森みちのく>つないでネ!ット」では以下のサービスがご利用可能です。

各種お取引の詳しい操作方法につきましては、新銀行のホームページへ掲載いたします。

| サービス名       | 内容                                            |
|-------------|-----------------------------------------------|
|             | 事前にご登録いただいた、ご本人口座の残高・入出金明細の照会ができます。           |
| 口座照会        | 合併後、入出金明細の照会可能期間が変更となります。                     |
|             | 詳しくは、12ページ「(8)入出金明細の照会可能期間について」をご確認ください。      |
|             | お振込先を書面にて事前登録しますと、当日扱でのお振込ができます。              |
| 振込          | 事前登録先以外へのお振込は、翌営業日のお取扱いとなります。                 |
|             | 詳しくは、10ページ「(6)お振込み先の届出・登録について」をご確認ください。       |
| 七三夫夫        | 事前にご登録いただいた、青森みちのく銀行本支店のご本人名義の普通預金、貯蓄預金、      |
|             | カードローンの各口座間の当日扱での資金移動ができます。                   |
| 卡江卡林子约      | 5営業日先までのお振込・お振替をご予約できます。                      |
| 振达·振省了称     | (カードローンの振替予約はお取扱いできません)                       |
| 今期落本        | 事前にご登録いただいた、総合口座、通帳式定期預金へのお預入れ、お引出し、満期解約      |
| 上 此 期 預 並   | 予約、満期時取扱条件変更、明細照会ができます。                       |
| 積立定期預金      | <br> 事前にご登録いただいた、積立定期預金へのお預入れ、お引出し、明細照会ができます。 |
|             |                                               |
| 投資信託        | 投資信託の口座開設のお申込み、ご購入・ご解約・各種照会ができます。             |
|             |                                               |
| 梲金・各種料金払込み  | 税金や各種料金などペイジーマークが記載されている払込書の料金を払込みできます。<br>   |
|             | 住宅ローン(有担保型)の繰上返済(一部・全額)の予約、固定金利特約の予約、各種       |
|             | 照会ができます。なお、一部お取扱いのできない住宅ローンもあります。             |
| 周海口应不迫加, 判除 | ご本人名義の口座を関連口座として追加登録・削除ができます。なお、一部登録できない口座    |
| 利産口座の迫加・削防  | もあります。                                        |

### 以下のサービスが追加となります。

| サービス名          | 内容                                                                                                    |
|----------------|----------------------------------------------------------------------------------------------------|
| 外貨預金<br>NEW    | 事前にご登録いただいた外貨預金へのお預入れ、お引出し、通帳式外貨定期預金(無予約)<br>のお預入れ、満期解約予約、各種照会ができます。                                                 |
| 住所変更の受付<br>NEW | お届けのご住所の変更ができます。<br>※事業性融資および住宅ローン(有担保型)、一般申請扱個人ローン、投資信託、<br>財形等のお取引がある場合は本サービスをご利用できません。青森みちのく銀行本支店<br>窓口でお手続きください。 |
| 口座振替の受付<br>NEW | 公共料金(NHK・NTT東日本・東北電力)の口座振替をお申込みいただけます。                                                                               |

## 6. サービス移行に伴う変更点

## (1) トップ画面

インターネットバンキングの画面が次のとおり変更となります。

| 合 トップ                                                                                                    | 残高·<br>明細照会   | 振込·振替        | 税金各種料金の<br>払込み(ペイジー) | 定期預金<br>積立定期預金 | 投資信託·<br>外貨預金 | 住宅ローン        | 各種利用設定 | 各種お申込·変更<br>(住所·電話番号変更)                                           |          |
|----------------------------------------------------------------------------------------------------|---------------|--------------|----------------------|----------------|---------------|--------------|--------|-------------------------------------------------------------------|----------|
| N600                                                                                                    | ゃいませ          |              |                      |                |               |              |        | 画面ID:B<br><b>銀行 太郎</b><br>いつもご利用ありがとうございます。                       | PTO<br>様 |
| ご容録ロ                                                                                                    | 1応一覧          |              |                      |                |               |              |        | 🖂 メッセージボックス                                                       |          |
| <u>し</u> 豆 ぷ に<br>位 べ 替え:                                                                                                    | -1/王 夏<br>支店名 | 科目▲          |                      |                |               |              |        | <ul> <li>● 重要なお知らせ</li> </ul>                                     |          |
| 青森中央営業部         普通         123XXXX        ,円         預金残高         ● 銀行からのお知らせはありません。           この口座から         振込・振替         入出金明編         本読のお知らせはありません。 |               |              |                      |                |               |              |        |                                                                   |          |
| 残高照会日                                                                                                    | 3時:月-         | -日時分         |                      |                |               |              |        | ご利用履歴                                                             |          |
| この口座                                                                                                    | から 振          | 普通<br>込・振替入出 | 654XX                | xx -           | -,,,-         | <b>円</b> 預金残 | 高      | 2024年 月 日 12時34分46秒<br>2024年 月 日 10時50分30秒<br>2024年 月 日 10時41分48秒 |          |
| 残局照会出                                                                                                    | ∃時:月          | -日時分         |                      |                |               |              |        | 登録メールアドレス                                                         |          |
|                                                                                                    |               |              |                      |                |               |              |        | メールアドレス                                                           |          |

| つないでネ!ット スマートフォン                                                  | 反                           |            |     |   |
|-------------------------------------------------------------------|-----------------------------|------------|-----|---|
| 銀行 太郎 ます。                                                         | 様 いつもご利用あり                  | がとう        | ござい | ` |
| 登録メールアドレス<br>前回ログイン日時                                             | 2024年 月 日                   | !時         | 分词  | 砂 |
| いらっしゃいませ                                                          |                             |            |     |   |
| 各種お取引<br>各種お取引ボタンを押して<br>下記以外のお取引につきま<br>ご選択いただけます。<br>リアルタイム残高照名 | ください。<br>しては、左上の「お取<br>入出金明 | 引」ボタ       | タンよ | 9 |
| 振込,振替                                                             | ワンタイムパス<br>勝                | .ワードネ<br>ŧ | 利用解 | ¥ |
| <b> </b> メッセージボックス                                                |                             |            |     |   |
| 重要なお知らせ                                                           |                             |            |     |   |
| 未読のお知らせはありま                                                       | せん。                         |            |     |   |
| 銀行からのお知らせ                                                         |                             |            |     |   |
| 未読のお知らせはありま                                                       | せん。                         |            |     |   |
|                                                                   |                             |            |     |   |

## (2) 認証情報について

認証情報が次のとおり変更となります。

| $\square$ | 変更前                                      | 変更後                                      | 備考                                |
|-----------|------------------------------------------|------------------------------------------|-----------------------------------|
|           | <b>お客さま番号</b><br>(数字10桁)                 | <b>ログインID</b><br>(半角英数字・大小文字混在の6~12桁)    | そのままご利用いただけます。<br>(初回操作後変更が可能です。) |
| 認証        | <b>ログインパスワード</b><br>(半角英数字・大小文字混在の6~12桁) | <b>ログインパスワード</b><br>(半角英数字・大小文字混在の6~12桁) | 変更が必要です。                          |
| 情報        | 確認暗証番号<br>(半角英数字・大小文字混在の4~12桁)           | 確認用パスワード<br>(半角英数字・大小文字混在の6~12桁)         | 変更が必要です。                          |
|           | 合言葉                                      | 秘密の質問                                    | 新たに登録が必要です。                       |

#### 【ご留意事項】

- ・ 初期操作時、ログインパスワードおよび確認用パスワードは変更していただく必要がございます。
- ログイン ID・ログインパスワード・確認用パスワードにつきましては、それぞれ異なるものを設定していただく必要がございます。
- ・ ログイン ID は、初期操作完了後に変更することができます。
- ・ 初期操作時にご入力いただく「お客さま番号」、「ログインパスワード」をお忘れの場合、次のとおり お手続きをお願いいたします。

|           | 合併前                                               |           | 合併後                                                            |
|-----------|---------------------------------------------------|-----------|----------------------------------------------------------------|
| お客さま番号    | <b>みちのく銀行の窓口</b><br>書面でのワンタイム<br>パスワードカード再発行のお手続き | ログインID    |                                                                |
| ログインパスワード | みちのく銀行テレフォンセンター<br>電話でのパスワード初期化のお手続き              | ログインパスワード | <b>新銀行ホームページ</b><br>「IB関連の申込」から<br>ログインID初期化・パスワード再発行の<br>お手続き |
| 確認暗証番号    | みちのく銀行テレフォンセンター<br>電話での暗証番号初期化のお手続き               | 確認用パスワード  |                                                                |

## (3) ワンタイムパスワードについて

#### ① ワンタイムパスワードの通知方法の変更について

『<青森みちのく>つないでネ!ット』では下記のとおりワンタイムパスワードの通知方法が変更となります。 (『みちのくダイレクト』でご利用いただいておりました「ワンタイムパスワードカード」は、2025 年 1 月の合併日 以降利用できなくなります。)

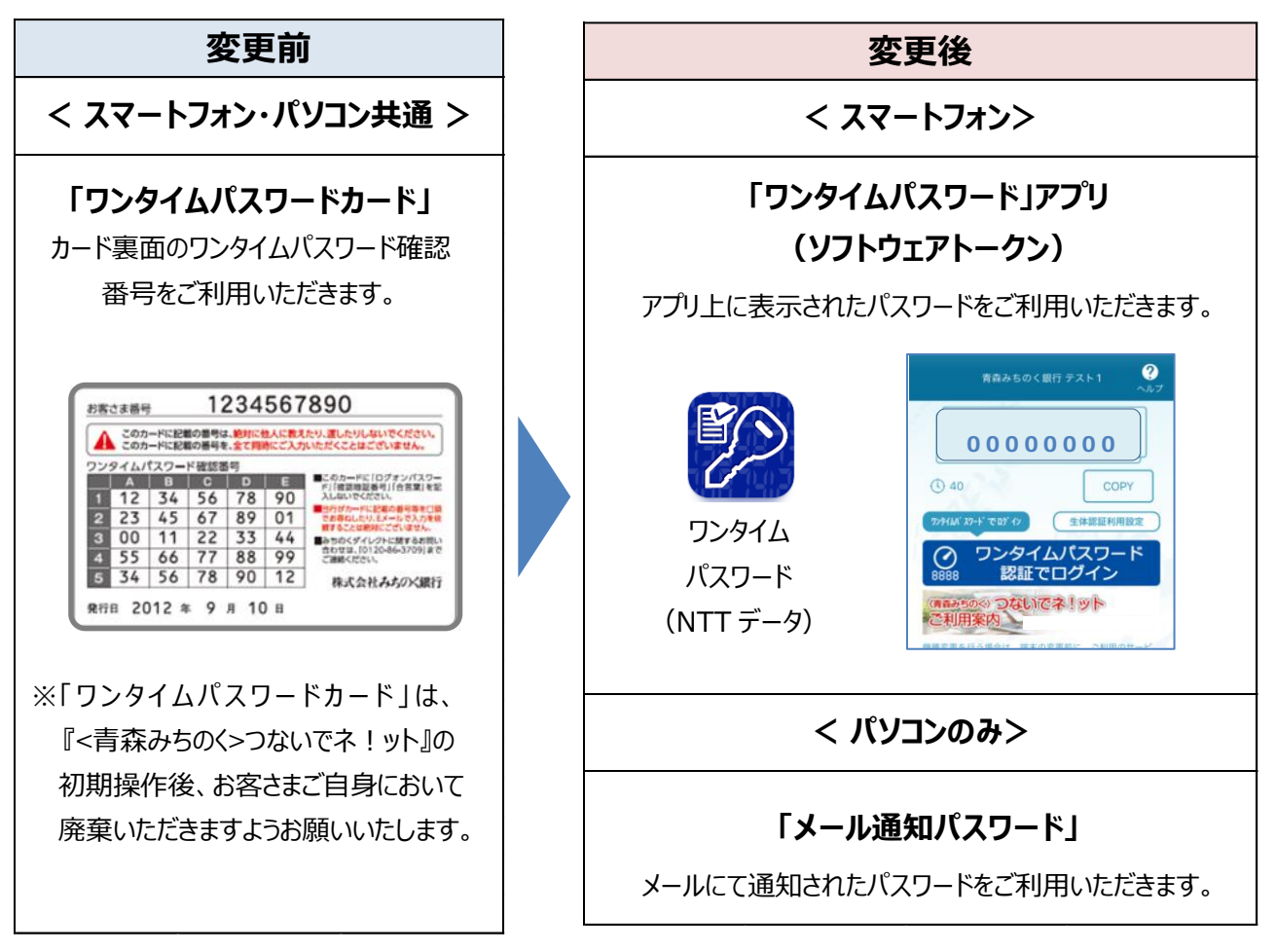

- ②「ワンタイムパスワード(ソフトウェアトークン)」および「メール通知パスワード」の概要
- 「ワンタイムパスワード(ソフトウェアトークン)」について

「ワンタイムパスワード(ソフトウェアトークン)」とは、スマートフォンにダウンロードしたアプリを用いて、60 秒ごとに変化する「1回限り」の使い捨てパスワードを生成する仕組みです。 なお、スマートフォンおよびパソコンの両方をご利用のお客さまは、「ワンタイムパスワード(ソフトウェア トークン)」を利用していただく必要がございます。

・「メール通知パスワード」について

パソコンのみでのご利用で、かつ「ワンタイムパスワード」をご利用しない場合、取引の都度登録されたメー ルアドレスへパスワードを通知するメールが送付される仕組みです。

### (4) Eメールアドレスについて

『みちのくダイレクト』にてご登録いただいております E メールアドレスにつきましては、「E メールアドレス 1」に ご登録いただいている 1 つのみ移行いたします。

複数の E メールアドレスの登録が必要なお客さまは、2025 年 1 月以降、最大 3 つまで登録が可能となって おります。『 < 青森みちのく>つないでネ ! ット』の画面上で追加の操作を行っていただきますようお願い いたします。

### (5) ドメイン名の変更について(迷惑メール拒否設定をしている場合のみ)

振込受付時など各種通知に使用されるドメイン名が変更となります。 お客さまがご利用されているメールサービスやメールソフトで迷惑メール拒否設定をしている場合、以下2つのドメ インのメールを受信いただけるようあらかじめ設定をお願いいたします。

| 利用サービス          | ドメイン名        |
|-----------------|--------------|
| 振込受付など各種通知      | am-bk.co.jp  |
| ワンタイムパスワード初期手続用 | otp-auth.net |

### (6) お振込み先の届出・登録について

当日扱いのお振込みにつきましては、事前にお振込先を書面にてお届出いただく必要がございます。 なお、「みちのくダイレクト」にて 2023 年 11 月 30 日 (木) から 2024 年 12 月 30 日 (月)の間に、 お振込み実績がある振込先につきましては、「<青森みちのく>つないでネ!ット」へデータを移行しますので、 書面のお届出の必要はございません。

|       | 変更前     | 変更後                 |
|-------|---------|---------------------|
| 当日扱いの | 事前登録不要  | <mark>事前の登録要</mark> |
| 振込    | (画面登録可) | (書面での届出要)           |
| 予約扱いの | 事前登録不要  | 事前登録不要              |
| 振込    | (画面登録可) | (画面登録・書面届出可)        |

### (7) 1日あたりのお取引限度額(振込・振替)

#### ① 1日あたりのお取引限度額について

お取引限度額が次のとおり変更となります。

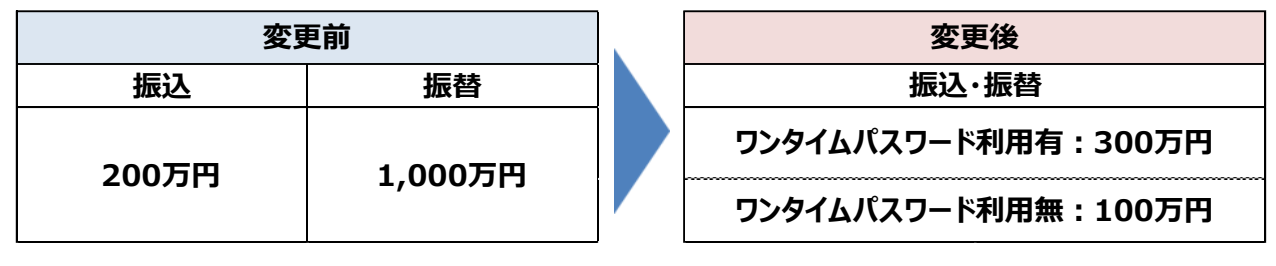

※ワンタイムパスワードとは (詳細は 9 ページをご確認ください。) 「ワンタイムパスワード(ソフトウェアトークン)」とは、スマートフォンにダウンロードしたアプリを 用いて、60 秒ごとに変化する「1 回限り」の使い捨てパスワードを生成する仕組みです。

#### ② 初期操作時のお取引限度額について

「みちのくダイレクト」で100万円以上のお取引限度額が設定されているお客さまは、お取引限度額が100万円に設定されます。

| 初期操作時のお取引限度額           |        |  |  |  |  |
|------------------------|--------|--|--|--|--|
| 限度額が100万円以上のお客さま 100万円 |        |  |  |  |  |
| 限度額が100万円未満のお客さま       | 現在の限度額 |  |  |  |  |

#### ③ 初期操作後のお取引限度額について

初期操作後、「ワンタイムパスワード」の利用有無によって限度額の上限が異なります。 上限額まで引き上げを行う場合、画面上で変更の操作が可能となっております(操作日の翌日に反映)。

| ワンタイムパスワードの利用有無 | 限度額(上限) |
|-----------------|---------|
| ワンタイムパスワード利用有   | 300万円   |
| ワンタイムパスワード利用無   | 100万円   |

#### 【ご留意事項】

■「<青森みちのく>つないでネ!ット」での 300 万円超のお振込みについて 300 万円超の振込は、「<青森みちのく>つないでネ!ット」ではお取引できません。 青森みちのく銀行の本支店窓口にて、お振込み手続きをお願いいたします。

#### (8) 入出金明細の照会可能期間について

変更前

変更後 前々月の1日

最長過去15ヶ月間

### 前々月の1日から 当日まで

### 【ご留意事項】

2025 年 1 月 5 日(日)のサービス開始日以降、「 <青森みちのく> つないでネ ! ット」に おいて 2024 年 10 月 31 日(木)以前の入出金明細の照会ができなくなります。 2024 年 10 月 31 日(木)以前の入出金明細が必要なお客さまにつきましては、2024 年 12 月 30 日(月)15:00 までに印刷等を行っていただきますようお願いいたします。

### (9) ご契約・ご登録口座について

『みちのくダイレクト』で登録済みの「代表口座」および「サービス利用口座」につきましては、商品種類に応じて 『<青森みちのく> つないでネ!ット』へ移行いたします。

| 商品種類              | <青森みちのく> つないでネ!ット |
|-------------------|-------------------|
| 普通預金<br>貯蓄預金      | 移行します             |
| カードローン            |                   |
| 総合口座定期預金          | 一部のみ移行します(※)      |
| 証書式定期預金           |                   |
| 証書型通帳式定期預金(ルノワール) | 移行しません            |
| つみたて預金            |                   |

※ お預入れ(過去取引も含む)のある総合口座定期預金のみ、総合口座普通預金が登録されているご契約のサービス利用口座として『<青森みちのく>つないでネ!ット』へ移行いたします。 なお、総合口座普通預金と総合口座定期預金がセットで登録されていないご契約の場合、総合口座定期預金は、『<青森みちのく>つないでネ!ット』へ移行いたしません。

### (10) 家族口座について

「みちのくダイレクト」で登録済みの「家族口座」につきましては、「 <青森みちのく> つないでネ!ット」へ すべて移行を行います。

#### ※家族口座とは

ご本人さまと同一姓または同一住所に居住するご家族口座をあらかじめ振込先入金口座として ご登録いただける口座です。

### 7. 初期操作案内

2025年1月5日7:00以降、初期操作が可能となります。

▼初期操作開始前にご準備・ご確認ください。

①スマートフォンまたはパソコン

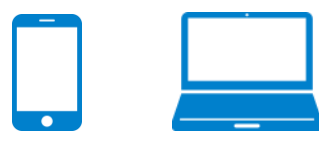

②ワンタイムパスワードカード

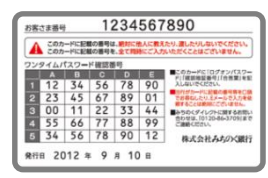

③『みちのくダイレクト』でご利用いただいていた、「ログインパスワード」・「確認暗証番号」

④銀行にお届出済みの電話番号のうち通話が可能なもの(電話認証の際に使用します)

| ワンタイムパスワードカードの紛失または「ログインパスワード」・「確認暗証番号」をお忘れの場合    |
|---------------------------------------------------|
| 初期操作時に『みちのくダイレクト』でご利用いただいていた「お客さま番号」・「ログインパスワード」・ |
| 「確認暗証番号」を入力していただく必要がございます。ワンタイムパスワードカードの紛失またはパスワー |
| ド等をお忘れのお客さまは、次のとおりお手続きをお願いいたします。                  |

|           | 合併前                                               | 合併後       |                                                                |  |
|-----------|---------------------------------------------------|-----------|----------------------------------------------------------------|--|
| お客さま番号    | <b>みちのく銀行の窓口</b><br>書面でのワンタイム<br>パスワードカード再発行のお手続き | ログインID    |                                                                |  |
| ログインパスワード | みちのく銀行テレフォンセンター<br>電話でのパスワード初期化のお手続き              | ログインパスワード | <b>新銀行ホームページ</b><br>「IB関連の申込」から<br>ログインID初期化・パスワード再発行の<br>お手続き |  |
| 確認暗証番号    | みちのく銀行テレフォンセンター<br>電話での暗証番号初期化のお手続き               | 確認用パスワード  |                                                                |  |

#### ■ 銀行にお届け済みの電話番号をお忘れの場合

銀行にお届け済みの電話番号が現在利用できない場合や、お忘れの場合、電話番号変更手続きを 行っていただく必要がございます。

| 合併前        | 合併後        |
|------------|------------|
| みちのく銀行の窓口  | 新銀行の窓口     |
| (書面でのお手続き) | (書面でのお手続き) |

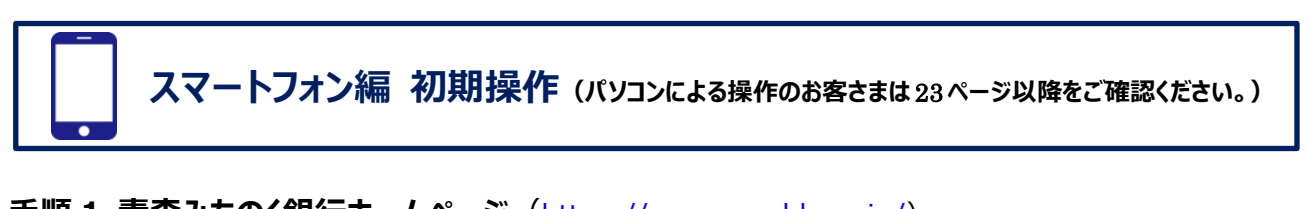

### 手順1 青森みちのく銀行ホームページ (<u>https://www.am-bk.co.jp/</u>)

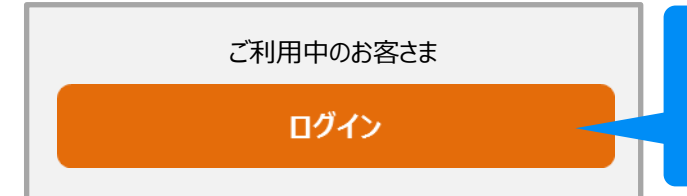

新銀行ホームページ上の個人向けインターネット バンキング「つないでネ!ット」のページにある ログインボタンをクリックします。

### 手順 2 ログイン

『みちのくダイレクト』でご利用いただいておりました、「お客さま番号」と「ログインパスワード」を下記の通り 入力いただきます。なお、初回ログイン時にご入力いただく「お客さま番号」、「ログインパスワード」をお忘れの 場合、別途お手続きが必要となります。お手続きの詳細は、8ページ「認証情報について」のご留意事項をご 確認いただきますようお願いいたします。

※ 本初期操作は、「初回利用登録がお済みの方」の表示がある画面からお手続きいただきます。

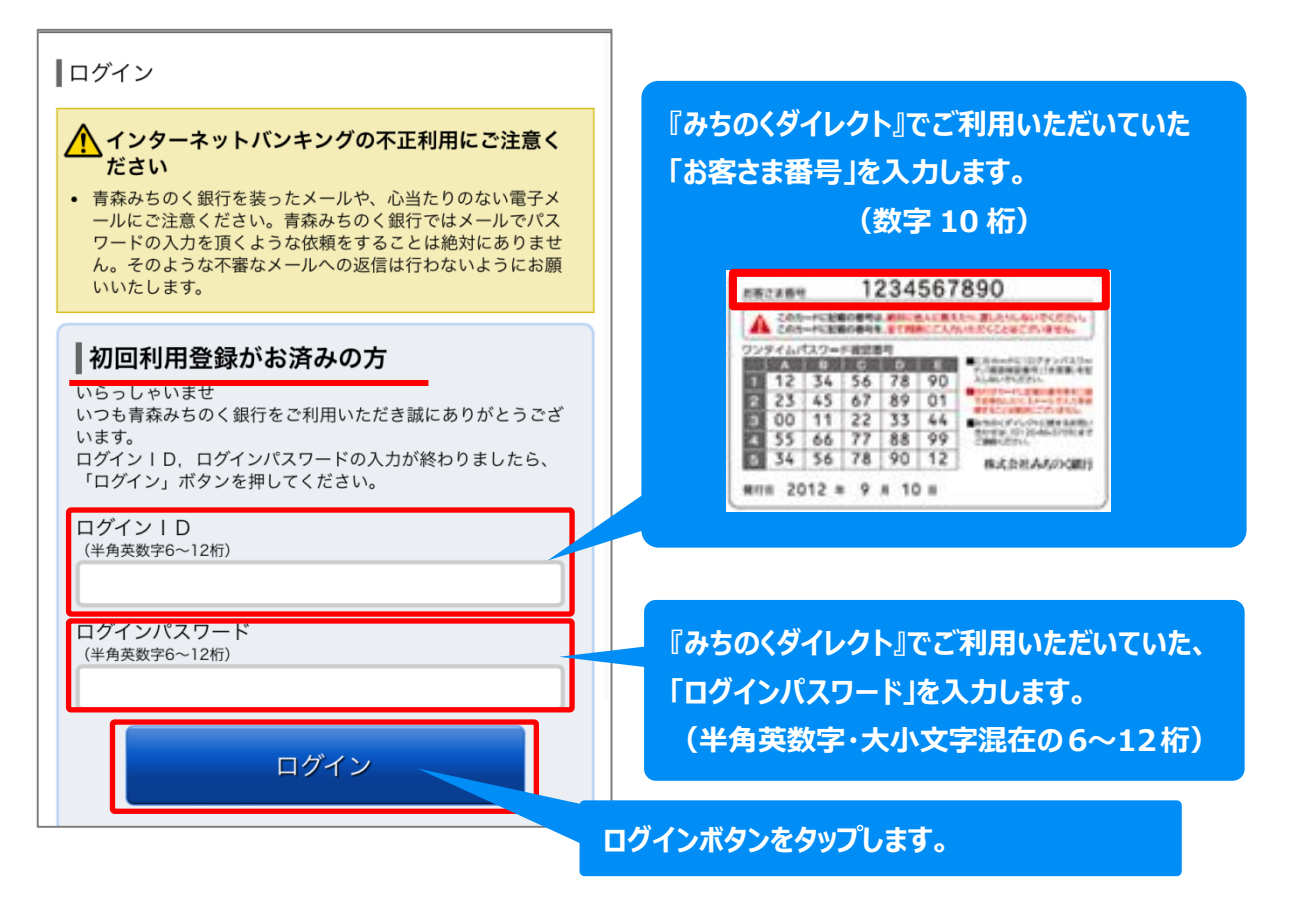

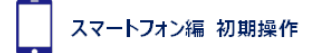

#### 手順3 追加認証登録(秘密の質問設定)

秘密の質問は、お客さまが通常とは異なる環境でご利用の場合等、ご利用状況に応じて本人確認のため回 答していただく項目となります。

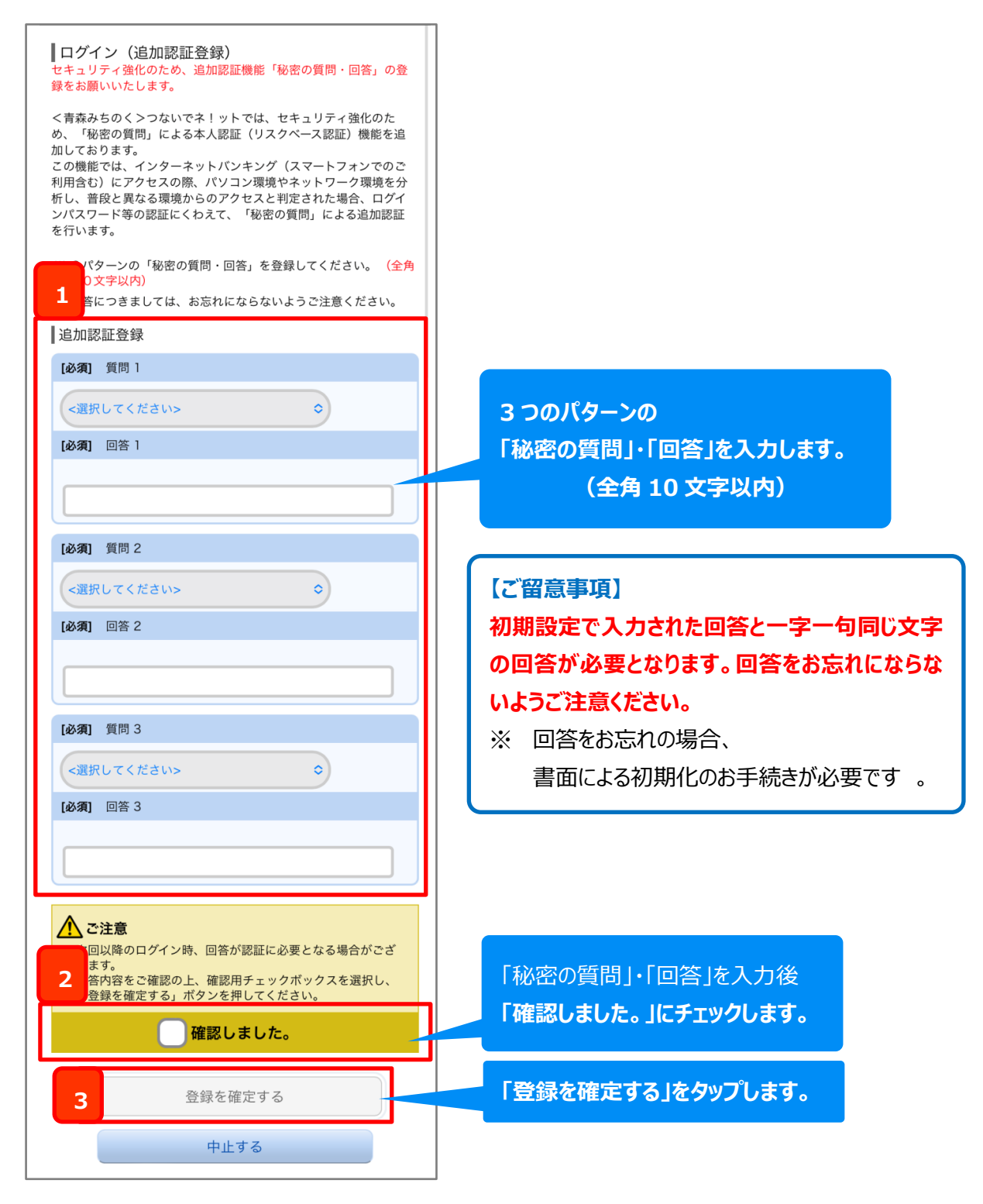

#### 手順4 パスワード変更

『みちのくダイレクト』でご利用いただいておりましたパスワードは、新しいパスワードへ変更していただく必要が ございます。また、新たにご登録いただく「ログインパスワード」および「確認用パスワード」についてはそれぞれ 異なるものをご利用いただきます。なお、初回ログイン時にご入力いただく「ログインパスワード」、「確認暗証番 号」をお忘れの場合、別途お手続きが必要となります。お手続きの詳細は、8ページ「認証情報について」のご留 意事項をご確認いただきますようお願いいたします。

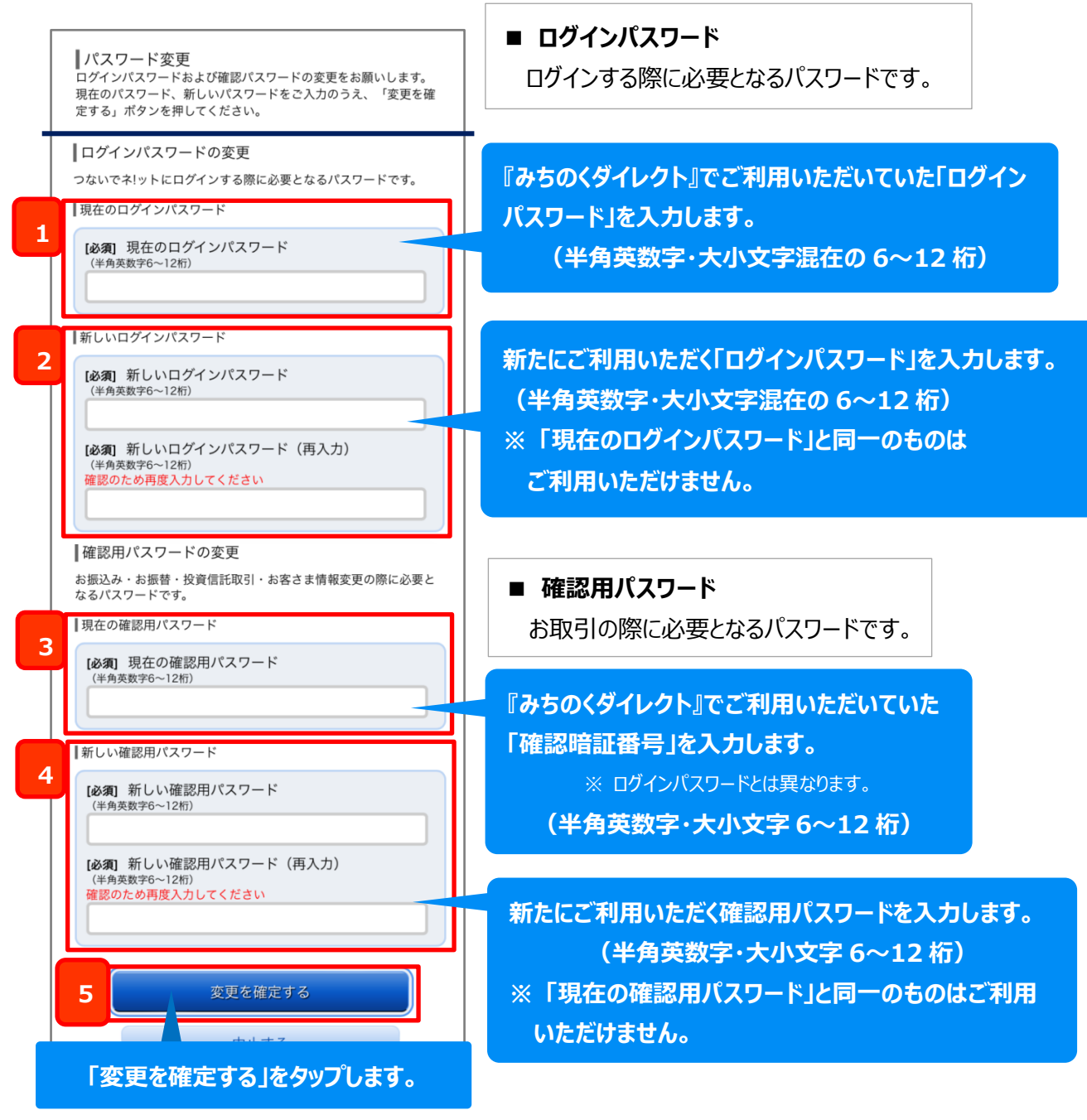

### 手順5 ワンタイムパスワード利用申請(その1)

スマートフォンで「<青森みちのく>つないでネ!ット」をご利用になる場合、ワンタイムパスワードアプリのご利用が 必須となります。お取引の都度、アプリ上に表示されるワンタイムパスワードをご入力いただくことでセキュリティを高 めています。

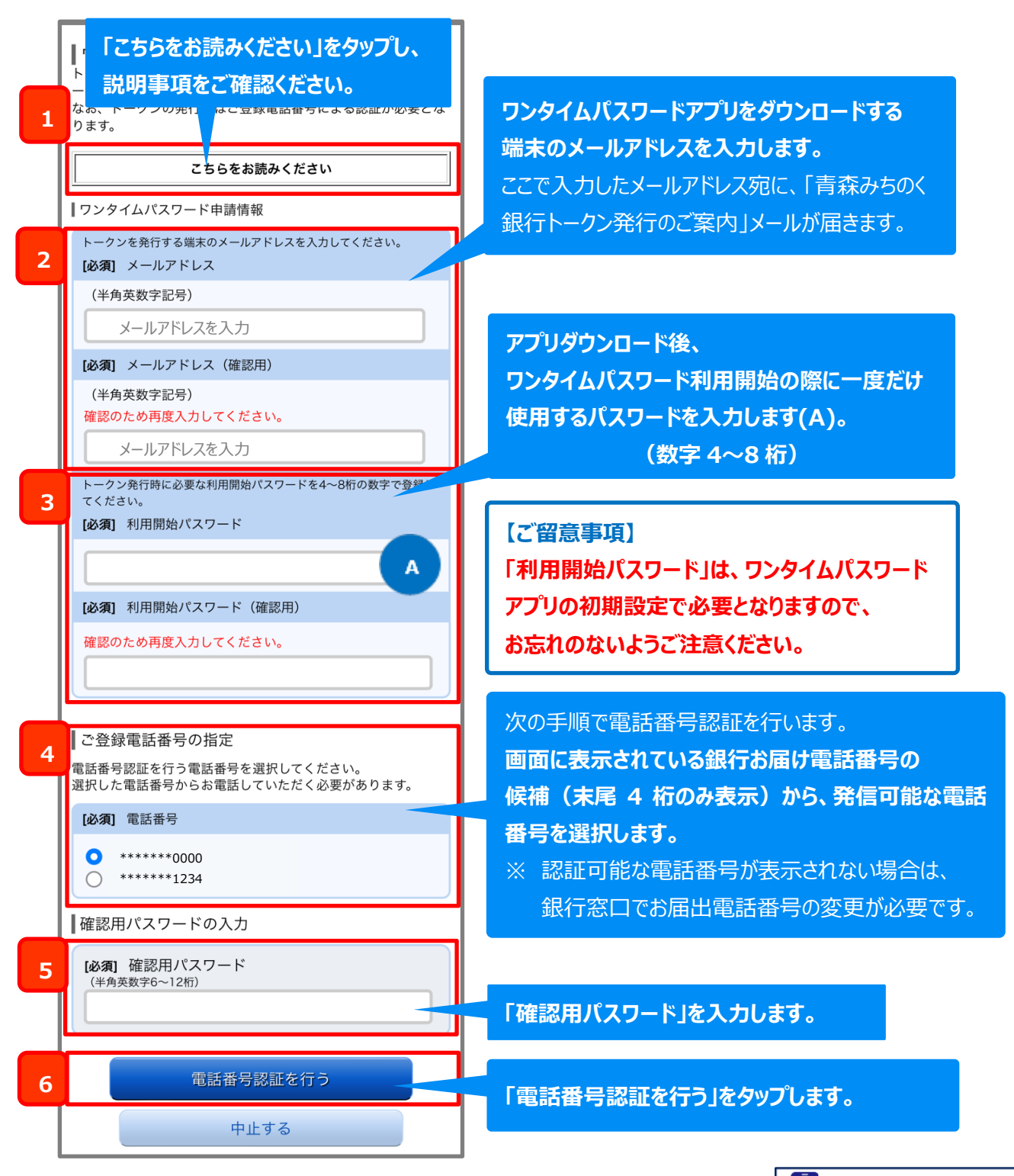

17

スマートフォン編 初期操作

### 手順6 ワンタイムパスワード利用申請(その2)

手順5で選択いただいた電話番号で認証を行います。

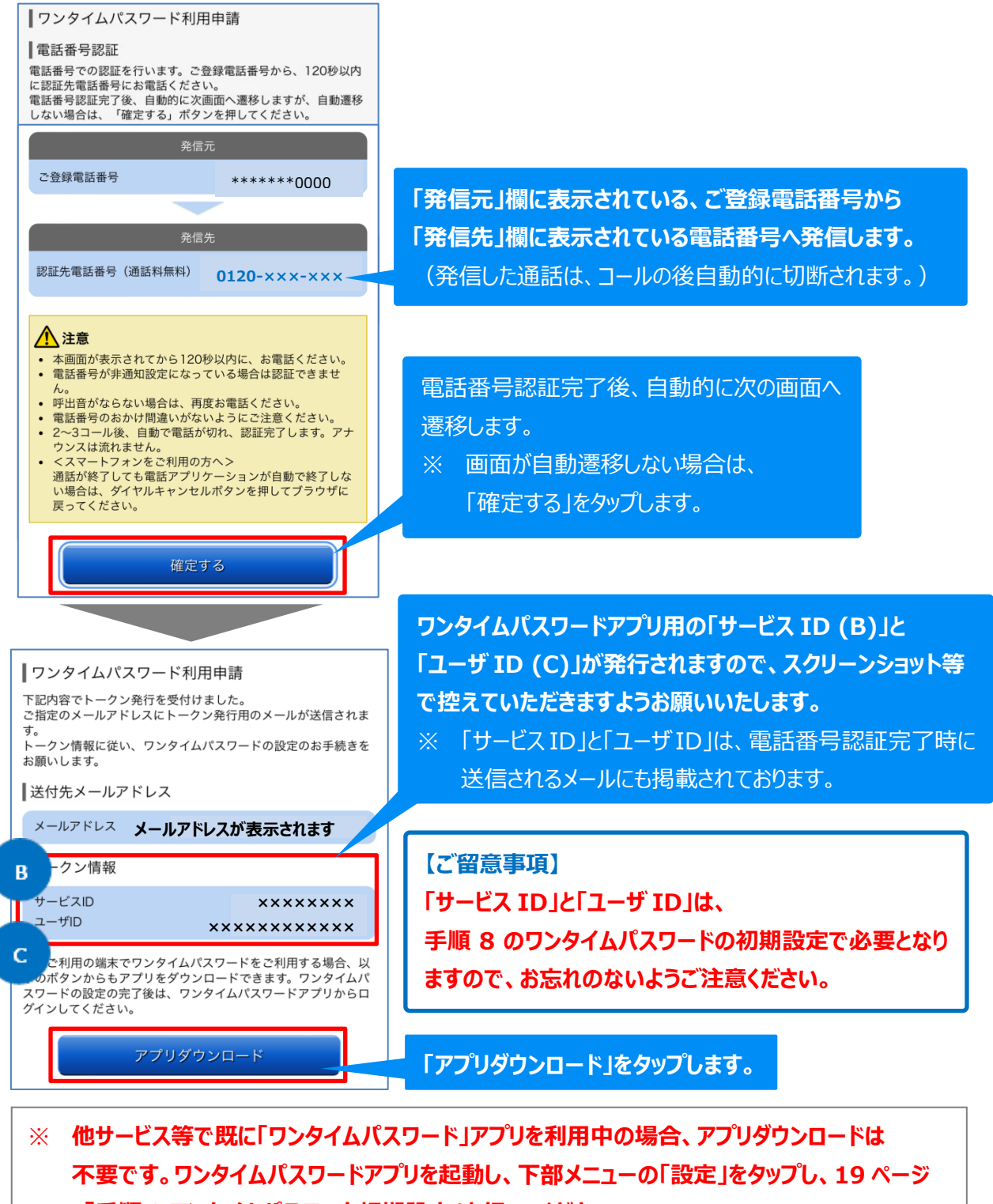

「手順8ワンタイムパスワード初期設定」を行ってください。

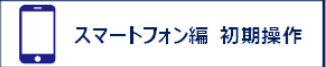

### 手順7 ワンタイムパスワードアプリのダウンロード

| ワンタイムパスワード<br>アプリダウンロード |   |
|-------------------------|---|
| ダウンロードサイト               | 0 |
| 動作確認環境                  | Θ |
| アプリケーション概要              | 0 |

#### 「ダウンロードサイト」をタップします。

【iOS の場合】 入手 > インストールの順にタップ

【Android の場合】 Play ストア >「ワンタイムパスワード」>インストールの順にタップ

インストール完了後、アプリを起動します。

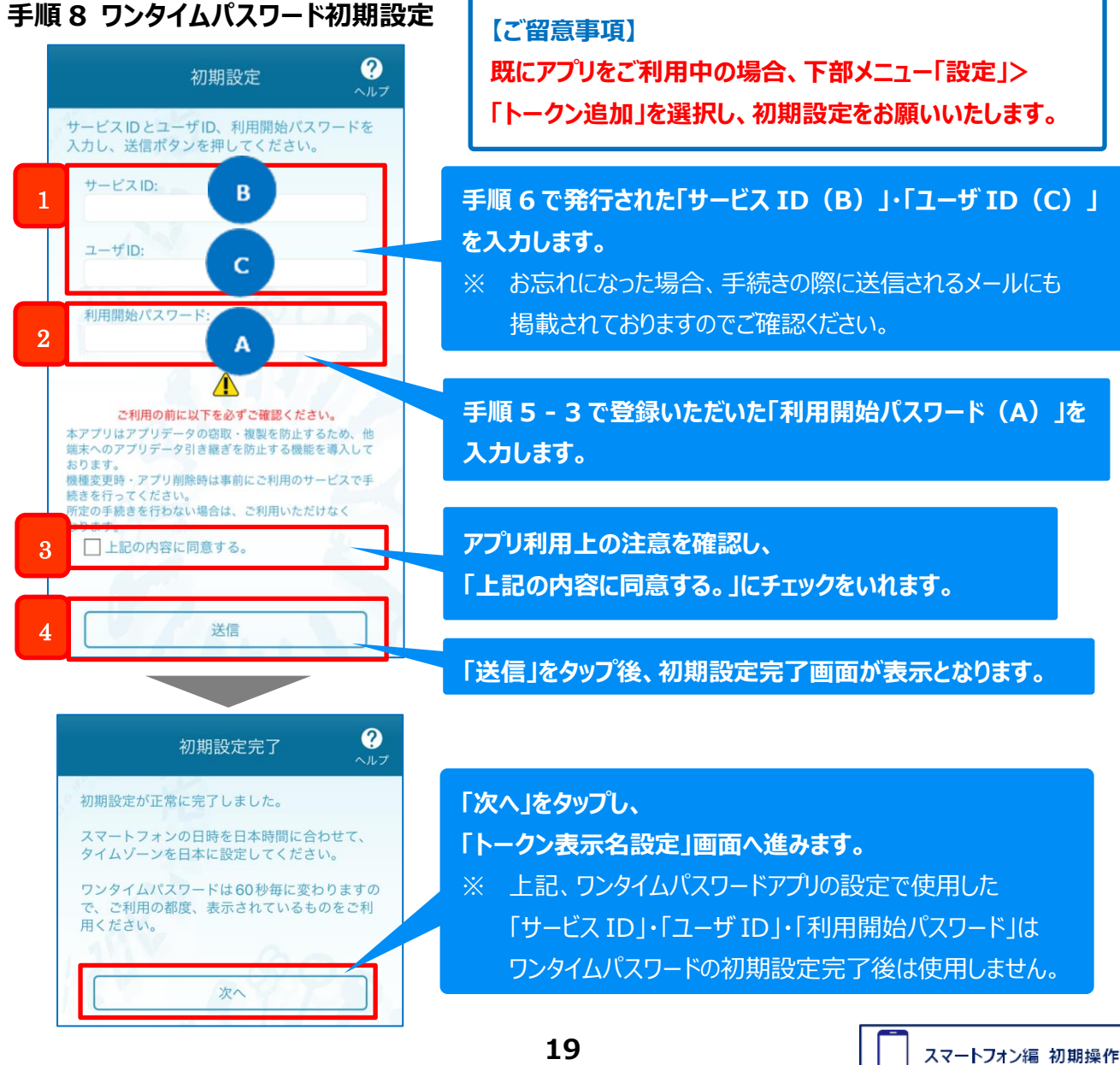

#### 手順9 トークン表示名の設定

ワンタイムパスワードアプリには、10契約分までトークンを登録することが可能です。 トークン表示名に任意の文言を追加・変更することができます。

| ペントークン表示名設定     ペルプ     ペルプ                                                             |                                                           |
|-----------------------------------------------------------------------------------------|-----------------------------------------------------------|
| トークン<br>表示名<br>トークン表示名に任意の文言を追加・変更すること<br>ができます                                         | トークンの表示名を任意に追加・変更することが<br>可能です。                           |
| 変更前の<br>追加文言:<br>[任意]<br>変更後の                                                           | 【設定が不要なお客さま】<br>入力せずに「登録」ボタンをタップします。                      |
| 追加文言:<br>(全角8文学以内)<br>(例)<br>追加文言に本店用と入力された場合、<br>トークン表示名は以下の通りとなります。<br>『青森みちのく銀行 本店用』 | 【設定が必要なお客さま】<br>「[任意]変更後の追加文言」の項目に入力後、<br>「登録」ボタンをタップします。 |
| 登録                                                                                      |                                                           |

#### 【ご留意事項】

両行にインターネットバンキングのご契約がある場合、合併時は二本立てのご契約となります。 (自動的に一本化とはなりません。)

両行にご契約があり、手順8 にて、「みちのくダイレクト」の契約を移行されたお客さまは、 手順9「トークン表示名設定」操作で、みちのく銀行の契約・青森銀行の契約それぞれの表示名 を任意に設定することにより、ワンタイムパスワードの発行を使い分けることができます。

ご契約の一本化をご希望の場合、合併後に青森みちのく銀行のお取引店窓口にご相談ください。

以上で初期設定は完了となります。

### 以降、任意のお手続きとなります。

### 手順10 生体認証の設定(任意)

生体認証対応端末では、本設定を行う事により、「<青森みちのく>つないでネ!ット」へログインの際、ログイン ID、ログインパスワードを入力せずに生体認証でログインを行う事が可能です。

| 青森みちのく銀行 テスト1     ?       ヘルプ                                                                           | 「生体認証利用設定」をタップ後、<br>端末に応じた生体認証設定を行います。 |
|----------------------------------------------------------------------------------------------------|----------------------------------------|
| <ul> <li>④ 40</li> <li>COPY</li> <li>ワンタイムパスワード</li> <li>8888</li> <li>認証でログイン</li> </ul>               | 「ログイン ID」・「ログインパスワード」を<br>入力します。       |
| (青森みちの) つないでネ!ット<br>ご利用案内<br>機種変更を行う場合は、端末の変更前に、ご利用のサービ<br>スからワンタイムパスワードの利用解除を行なってください。<br>生体認証ログイン利用設定 | 「登録」をタップします。                           |

以上で生体認証の設定は完了となります。

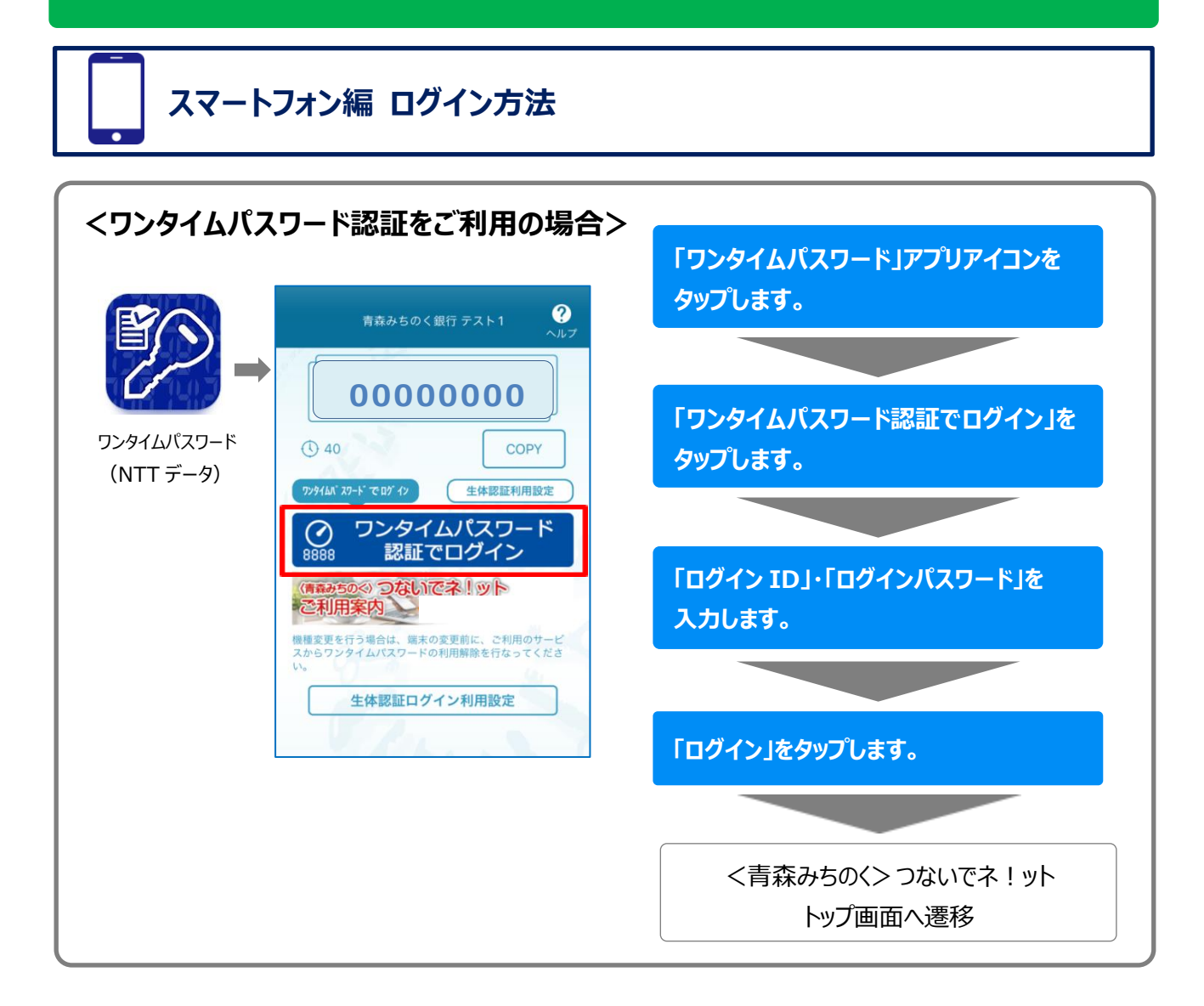

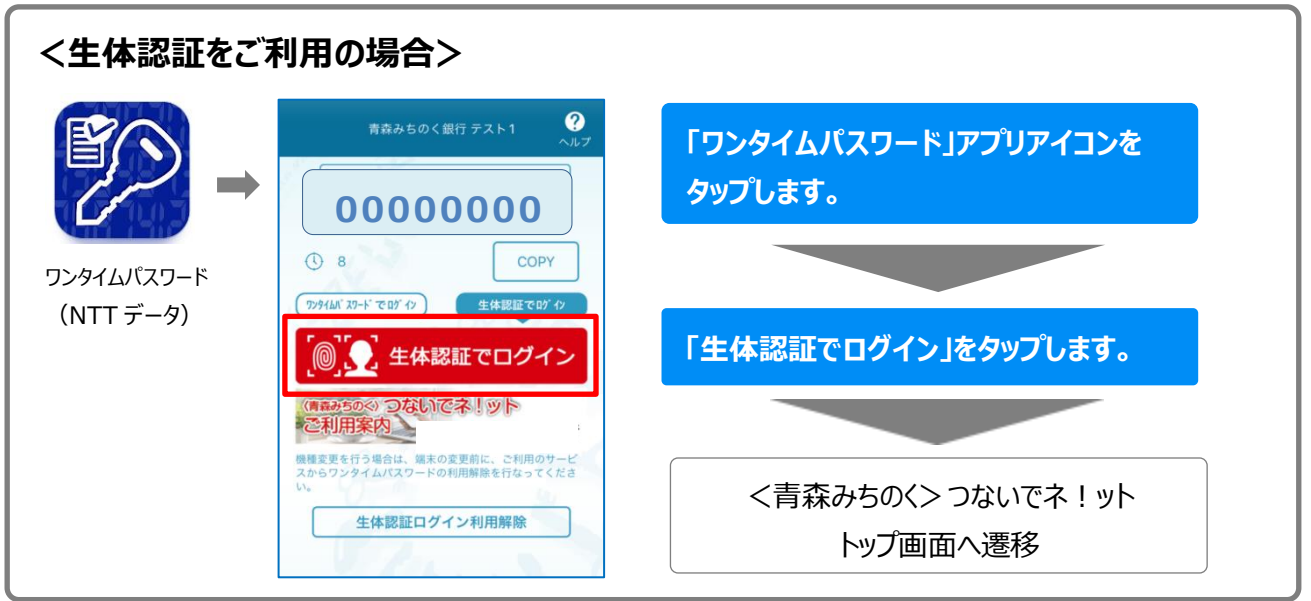

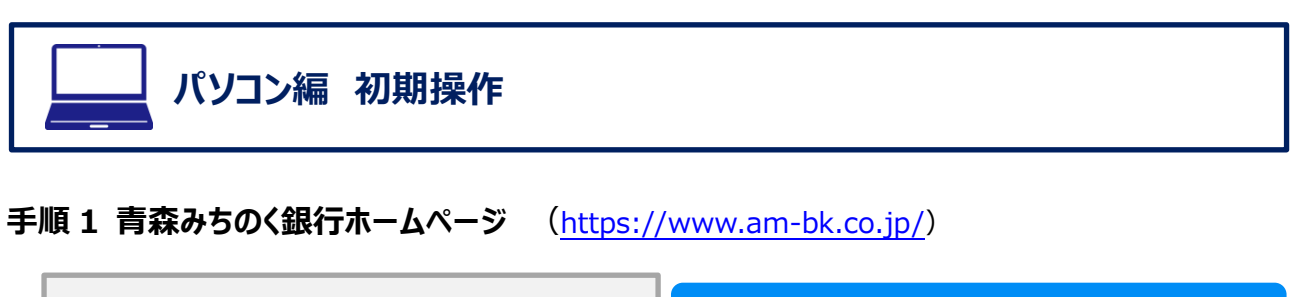

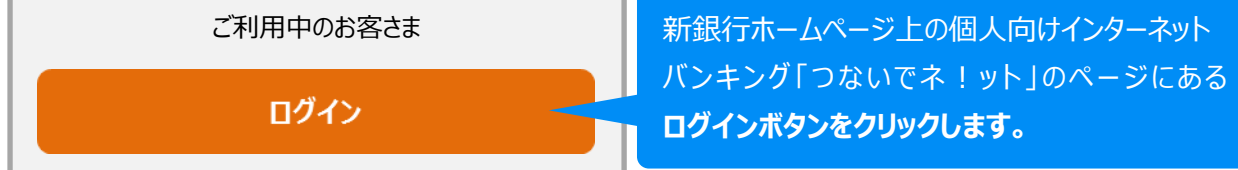

### 手順 2 ログイン

『みちのくダイレクト』でご利用いただいておりました、「お客さま番号」と「ログインパスワード」を下記の通り 入力いただきます。なお、初回ログイン時にご入力いただく「お客さま番号」、「ログインパスワード」をお忘れの 場合、別途お手続きが必要となります。お手続きの詳細は、8ページ「認証情報について」のご留意事項をご 確認いただきますようお願いいたします。

※ 本初期操作は、「初回利用登録がお済みの方」の表示がある画面からお手続きいただきます。

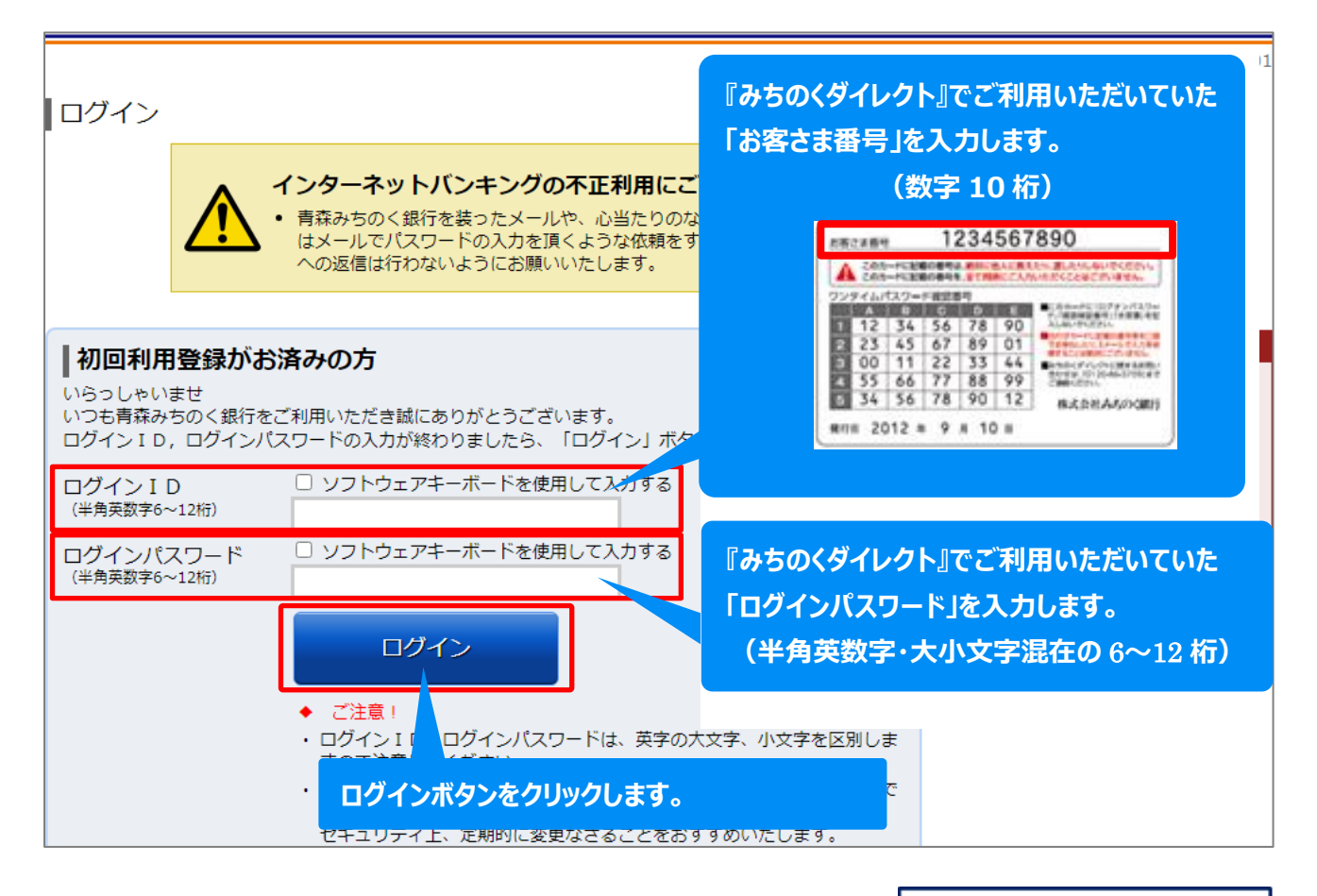

#### 手順3 追加認証登録(秘密の質問設定)

秘密の質問は、お客さまが通常とは異なる環境でご利用の場合等、ご利用状況に応じて本人確認のため回 答していただく項目となります。

|                                                                                                    | TID DUAL                                                                                                    |
|----------------------------------------------------------------------------------------------------|----------------------------------------------------------------------------------------------------|
| ログイン(追加認証登録)<br>セキュリティ強化のため、追加認証機能「秘密の質問・回答」の登録をお願いい<br><青森みちの<>つないでネリットでは、セキュリティ強化のため、<br>「秘密の<br>この機能 3つのパターンの<br>普段とす<br>「秘密の質問」・「回答」を入力します。<br>※3パ(5<br>※回答に (全角 10 文字以内) | 【ご留意事項】<br>初期設定で入力された回答と一字一句<br>同じ文字の回答が必要となります。回答を<br>お忘れにならないようご注意ください。<br>※ 回答をお忘れの場合、<br>書面による初期化のお手続きが必要です。 |
| 追加認証登録                                                                                                    |                                                                                                    |
| [必須] 質問1     <選択してください>       [必須] 回答1                                                                                                    | <b>▼</b>                                                                                                    |
| 「放伍」 質問 2                                                                                                    |                                                                                                    |
| [2099] 頁向2   <選択してください>                                                                                                    | <b>~</b>                                                                                                    |
| [必須] 回答 2                                                                                                    |                                                                                                    |
| [必須] 質問 3 <選択してください>                                                                                                    | ~                                                                                                    |
| [必須] 回答 3                                                                                                    |                                                                                                    |
| 1 秒                                                                                                    | 密の質問」・「回合」を入刀後                                                                                                   |
| ご注意 ・ 次回以降のログイン時、回答が認証に必要となる場合かつ。 回答内容をご確認の上、確認用チェックボックスを選択し                                                                                                    | 記しました。」にチェックします。<br>ハます。<br>「登録を確定する」ボタンを押してください。                                                                |
| 2 ■ 確認しま                                                                                                    | した。                                                                                                    |
| 中止 3 <b>—</b>                                                                                                    | 登録を確定する                                                                                                    |
|                                                                                                    | 「登録を確定する」をクリックします。                                                                                               |

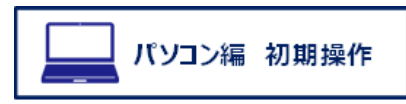

#### 手順4 パスワード変更

「みちのくダイレクト」でご利用いただいておりましたパスワードは、新しいパスワードへ変更していただく必要が ございます。また、新たにご登録いただく「ログインパスワード」および「確認用パスワード」についてはそれぞれ 異なるものをご利用いただきます。なお、初回ログイン時にご入力いただく「ログインパスワード」、「確認暗証番 号」をお忘れの場合、別途お手続きが必要となります。お手続きの詳細は、8ページ「認証情報について」のご留 意事項をご確認いただきますようお願いいたします。

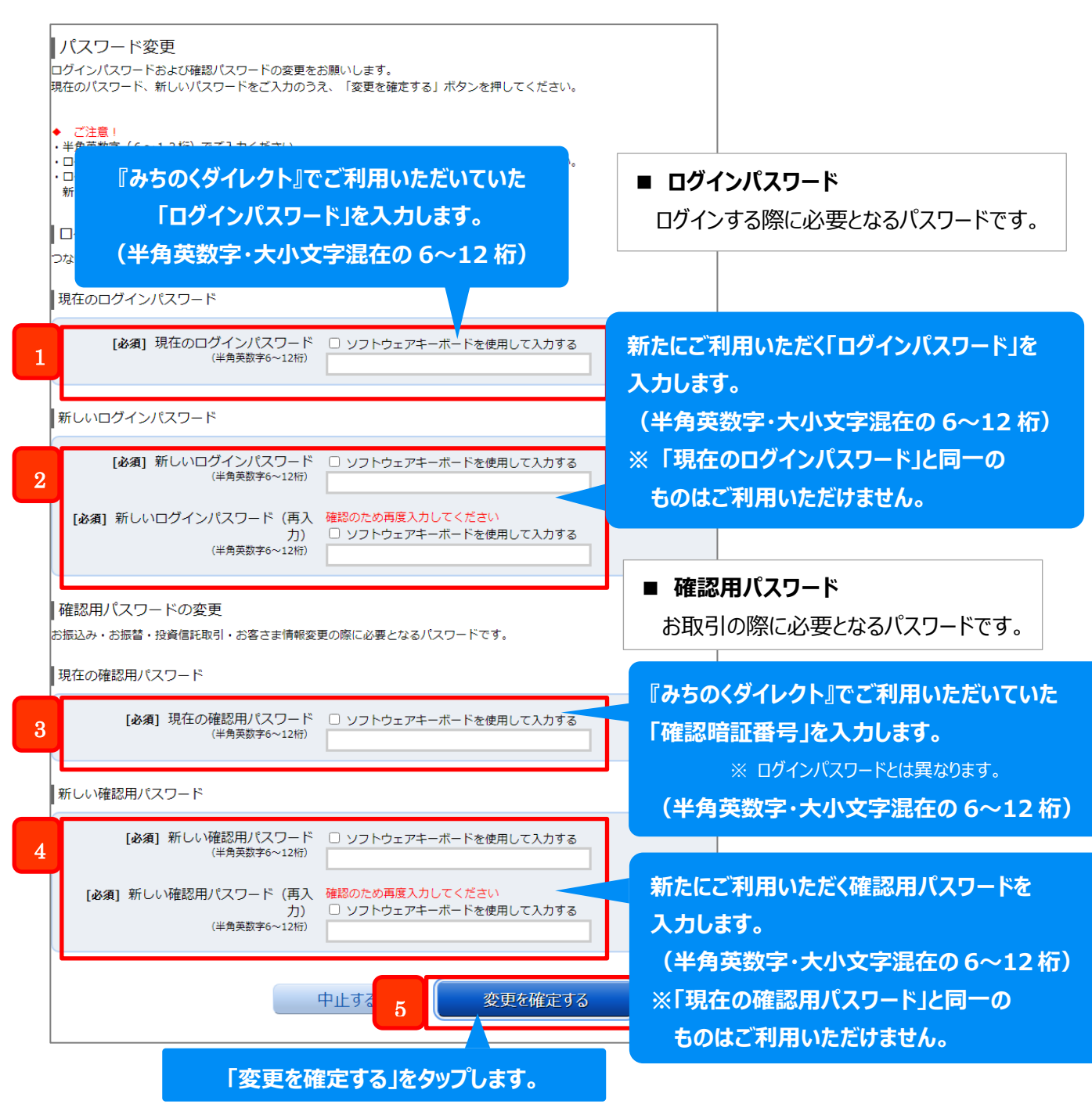

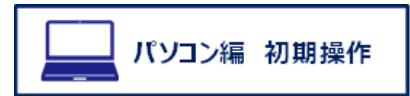

### 手順5 登録完了

TOP 画面が表示されましたら登録完了となります。

| 🕈 トップ                                                  | 残高・<br>明細照会          | 振込·振替         | 税金各種料金の<br>払込み(ペイジー) | 定期預金<br>積立定期預金 | 投資信託·<br>外貨預金                                          | 住宅ローン | 各種利用設定 | 各種お申<br>(住所・電記                                               | 込·変更<br>[番号変更]                            |             |
|--------------------------------------------------------|----------------------|---------------|----------------------|----------------|--------------------------------------------------------|-------|--------|--------------------------------------------------------------|-------------------------------------------|-------------|
| いらっし                                                   | ゃいませ                 |               |                      |                |                                                        |       |        | <b>銀行</b><br>いつもご利用あり;                                       | 画面ID : F<br><b>太郎</b><br>がとうございます。        | BPT001<br>様 |
| 【ご登録[<br>並べ替え:                                         | □座一覧                 | 科目▲           |                      |                |                                                        |       |        | <ul> <li>メッセージオ</li> <li>重要なお知ら</li> <li>主誌のお知らせ/</li> </ul> | <b>ボックス</b><br><u>いせ</u>                  |             |
| <b>青森中央営業部 普通 123XXXX,円</b> 預金残高<br>この口座から 振込・振替 入出金明細 |                      |               |                      |                | 本読のわ知らせはありません。<br>● <u>銀行からのお知らせ</u><br>未読のお知らせはありません。 |       |        |                                                              |                                           |             |
| 残高照会                                                   | 日時:月-                | -日時分          |                      |                |                                                        |       |        | ご利用履歴                                                        |                                           |             |
| 国道支店                                                   | ま<br>(から) <u>振</u> う | 普通<br>込・振替 入出 | 654XX                | xx -           | -,,,-                                                  | 円 預金残 | 高      | 2024年 月 日<br>2024年 月 日<br>2024年 月 日<br>2024年 月 日             | ∃ 12時34分46秒<br>∃ 10時50分30秒<br>∃ 10時41分48秒 | D<br>D<br>D |
| 残高照会                                                   | 日時:月-                | -日時分          |                      |                |                                                        |       |        | 登録メールアドレ<br>メールアドレス                                          | <i>х</i>                                  |             |

以上で初期設定は完了となります。

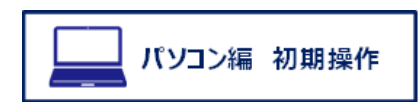

# 8. お取扱い時間

お取扱い時間は次の通りとなります。

| 内容           |       | ご利用日時                                       |  |  |
|--------------|-------|---------------------------------------------|--|--|
| お取扱い時間       |       | ■ 平日·土日·祝日 24 時間                            |  |  |
|              |       | ■ 1月1日・2日・3日                                |  |  |
|              |       | 0:00~8:00、19:00~24:00                       |  |  |
|              |       | (ただし、2025 年1月1日~3日につきましては、終日サービス休止となります。)   |  |  |
|              |       | ■ 5月3日・4日・5日                                |  |  |
| 休止日·時間       |       | 2:00~6:00(4 時間程度)                           |  |  |
|              |       | ■ 毎月第1・3月曜                                  |  |  |
|              |       | 2:00~6:00(4 時間程度)                           |  |  |
|              |       | ※ メンテナンス等により臨時にサービスを休止する場合がございます。休止日につきましては |  |  |
|              | 1     | 新銀行ホームページ上の「つないでネ!ット」のお知らせでご確認ください。         |  |  |
|              |       | 当日扱                                         |  |  |
|              |       | ■当行普通預金·貯蓄預金宛、他行宛(※1): 24 時間                |  |  |
|              | 事前    | ■当行当座預金宛 : 平日 0:00~15:00                    |  |  |
|              | 登録先   | 上記以降の日時は翌営業日扱(※2)                           |  |  |
|              |       | ※1 振込先の金融機関、振込先口座の状況により、即時取引できない場合があります。    |  |  |
| 振込           |       | 事前に、振込が可能な時間帯を振込先にご確認ください。                  |  |  |
|              |       | ※2 当日以外を指定する場合は土日・祝日等の銀行休業日を指定することはできません。   |  |  |
|              | 都度    | 翌営業日扱 24 時間                                 |  |  |
|              | 振込先   | ※ 土日・祝日を指定した振込予約はご利用いただけません。<br>            |  |  |
|              | ご家族口座 | 当日扱 24 時間                                   |  |  |
|              | への振込  | ※ 土日・祝日を指定した振込予約はご利用いただけません。                |  |  |
| 振替           |       | 当日扱 24 時間                                   |  |  |
|              |       | ※ 土日・祝日を指定した振替予約はご利用いただけません。                |  |  |
| 定期·積立定期預     | 頁金    | 当日扱 24 時間                                   |  |  |
|              |       | 当日扱 0:00~14:00                              |  |  |
| 投資信託         |       | 翌営業日扱 14:00 以降                              |  |  |
|              |       | ※ 土日・祝日は 24 時間翌営業日扱いとなります。                  |  |  |
| 外貨預金         |       | 当日扱 0:00~15:00                              |  |  |
|              |       | 翌営業日扱 15:00 以降                              |  |  |
|              |       | ※各通貨初回相場公示までは事前予約扱いとなります。                   |  |  |
|              |       |                                             |  |  |
| 税金·各種料金排     | ム込み   |                                             |  |  |
| (Pay-easy (ペ | イジー)) |                                             |  |  |
|              |       | ※ ハイン=の取終文的时间は、の以奴終」时间の 15 分別まじとなります。       |  |  |

### 9. 手数料(変更なし)

月額基本手数料および振込手数料は変更ございません。

下記以外のお取引にかかる手数料につきましては、新銀行のホームページをご確認いただきますようお 願いいたします。

| 項       | E           | 金額(税込) |        |  |  |
|---------|-------------|--------|--------|--|--|
| 月額基2    | <b>k手数料</b> | 無料     |        |  |  |
|         |             | 3万円未満  | 3 万円以上 |  |  |
| 振込      | 同一店内宛       | 無料     | 無料     |  |  |
| (※1、※2) | 当行本支店宛      | 110 円  | 220 円  |  |  |
|         | 他行宛         | 270 円  | 440 円  |  |  |

※1 当行本支店のご家族名義口座で、申込書により事前に登録いただいた「ご家族口座」へのお振込手数料 は無料です。

※2 銀行合併後、旧みちのく銀行および旧青森銀行の口座間の振込は、当行本支店宛ての振込手数料と同 一の金額となります。

## 10. お問合せ先

## ご案内に関するお問合せ先

お電話でのお問合せ 0120-86-3709

(サービス番号「3」)

<みちのく> テレフォンセンター 受付時間 9:00~21:00(年中無休)

※ お電話が混み合うことが予想されます。

受付後、ご契約内容を確認のうえ折り返しご連絡させていただく場合がございますので、 予めご了承ください。(翌日以降のご対応となる場合がございます。)